# Écrire un article dans Wordpress - procédure

## 1. Se connecter au site

| www.ecolelibredelesve.be/admin  | L'adresse du site/wp-admin<br>(ex : www.sitedemonecole.be/wp-admin)         |
|---------------------------------|-----------------------------------------------------------------------------|
| Identifiant<br>sylvie           | Sur certains hébergeurs, il faut taper « admin » au<br>lieu de « wp-admin » |
| Mot de passe                    | Identifiant : votre pseudo                                                  |
| Se souvenir de moi Se connecter | Mot de passe : votre mot de passe                                           |

# 2. Créer un article

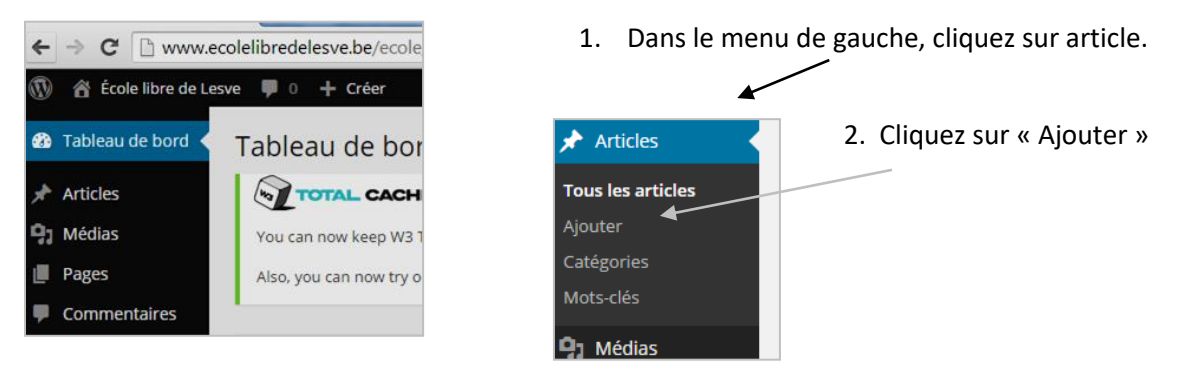

#### Rédigez votre article

| Mots-clés            |                                                                                                    |
|----------------------|----------------------------------------------------------------------------------------------------|
| <b>9</b> Médias      | Saisissez votre titre ici                                                                                                    |
| Pages                | <b>1</b>                                                                                                    |
| Commentaires         | • J Ajouter un média         Visuel         Texte                                                                                                    |
| 🔅 Contact            | Fichier 🔻 Modifier 🔻 Insérer 👻 Voir 👻 Format 👻 Tableau 👻 Outils 👻                                                                                                    |
| 💄 Profil<br>🖋 Outils | D       D       D       Z       M       Tailles de l ▼       Famille de ▼       A       ▼       A       ▼       E       E |
| Réduire le menu      | +                                                                                                    |

Écrivez, ici, le titre de l'article

Écrivez, ici, l'article

#### Pour ajouter une (des) image(s) dans l'article.

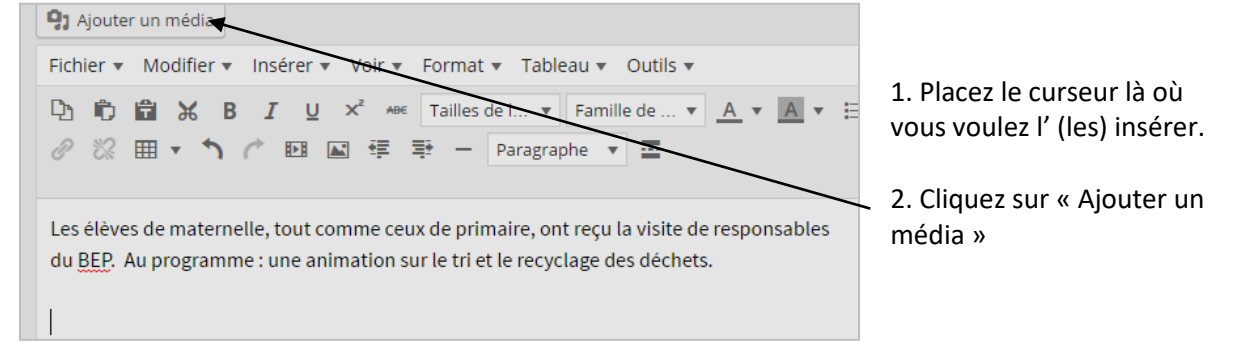

→ Insérer une image ou plusieurs, l'une en dessous de l'autre :

| Insérer un média                                                      | Insérer un média     |                                                            |  |
|-----------------------------------------------------------------------|----------------------|------------------------------------------------------------|--|
| Créer une galerie                                                     | Envoyer des fichiers | Bibliothèque de médias                                     |  |
| Mettre une image à la<br>Une<br>Insérer à partir d'une<br>adresse web |                      |                                                            |  |
| NextGEN Gallery                                                       |                      |                                                            |  |
|                                                                       |                      | Déposez vos fichiers n'importe où pour les mettre en ligne |  |
|                                                                       |                      | ou                                                         |  |
|                                                                       |                      | Sélectionner des fichiers                                  |  |
|                                                                       |                      | Taille de fichier maximale pour la mise en ligne : 64 MB.  |  |

1. Téléchargez la (les) photo(s) depuis votre ordinateur en cliquant sur « sélectionner des fichiers ».

| 🚱 🔍 🛡 📕 « DCIM 🕨                                                                                                    | 102NIKON                                     |
|----------------------------------------------------------------------------------------------------|----------------------------------------------|
| Organiser 👻 Nouveau                                                                                                    | dossier                                      |
| RealPlayer Cloud ^ Téléchargements                                                                                                    | Nom                                          |
| Bibliothèques                                                                                                    | echets1411-02<br>dechets1411-03              |
| Images                                                                                                    | echets1411-04<br>dechets1411-05              |
| Vidéos                                                                                                    | dechets1411-06 dechets1411-07 dechets1411-07 |
| Providence of the second second secon | dechets1411-00                               |

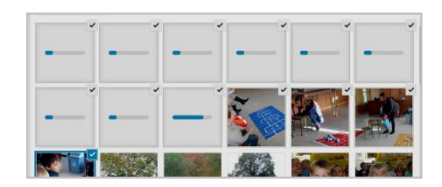

- 2. Les photos sélectionnées se chargent dans Wordpress.
- 3. Pour chaque photo, vous pouvez ajouter une légende (qui, dans l'article, apparaitra endessous de la photo).

| dechets1411-00<br>26 novembre 20<br>526 kB<br>800 × 600<br>Modifier l'image<br>Supprimer défin | B.jpg<br>114              |                                                                  |
|------------------------------------------------------------------------------------------------|---------------------------|------------------------------------------------------------------|
| Adresse web                                                                                    | http://www.ecolelibredele |                                                                  |
| Légende                                                                                        | dechets1411-08            |                                                                  |
| Texte alternatif                                                                               |                           | Vous pouvez aussi changer le titre mais ce n'est pas nécessaire. |
| Description                                                                                    |                           |                                                                  |

4. Sélectionnez la (les) photo(s) que vous souhaitez insérer dans l'article.

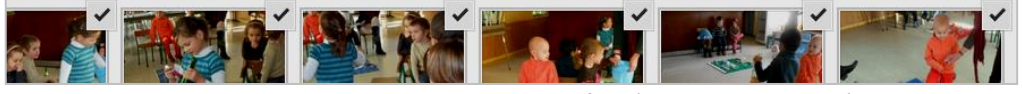

| Plusieurs photos : garder la touche « ctrl » enfoncée durant toute la sélection. |
|----------------------------------------------------------------------------------|
| Une photo est sélectionnée si le cigle « 🖋 » apparait.                           |

5. Cliquez sur l'onglet « Insérer dans l'article ».

| Ŧ | Description |                        |
|---|-------------|------------------------|
|   |             | Insérer dans l'article |

➔ Insérer une « galerie de photos » :

|   | Insérer un média                      | Créer une gal        | erie                   |                            |
|---|---------------------------------------|----------------------|------------------------|----------------------------|
| _ | Créer une galerie                     | Envoyer des fichiers | Bibliothèque de médias |                            |
|   | Mettre une image à la<br>Une          |                      |                        |                            |
|   | Insérer à partir d'une<br>adresse web |                      |                        |                            |
|   | NextGEN Gallery                       |                      |                        |                            |
|   |                                       |                      |                        | Déposez vos fichiers n'imp |
|   |                                       |                      |                        | Sélectio                   |

1. Sélectionnez « Créer une galerie » puis téléchargez les photos depuis votre ordinateur en cliquant sur « sélectionner des fichiers ».

| G v 🛛 🖉 🖉 CIM 🕨                                                                                                    | 102NIKON                                                                                                    |
|----------------------------------------------------------------------------------------------------|----------------------------------------------------------------------------------------------------|
| Organiser 💌 Nouveau                                                                                                    | dossier                                                                                                    |
| 🔗 RealPlayer Cloud 🔦                                                                                                    | Nom                                                                                                    |
| <ul> <li>k Téléchargement:</li> <li>iii Bibliothèques</li> <li>iiii Documents</li> <li>iiii Images</li> <li>Images</li> <li>Musique</li> <li>iiiiiiii Vidéos</li> </ul> | <ul> <li>dechets1411-01</li> <li>dechets1411-02</li> <li>dechets1411-03</li> <li>dechets1411-03</li> <li>dechets1411-04</li> <li>echets1411-05</li> <li>echets1411-06</li> <li>dechets1411-07</li> </ul> |
| P Ordinateur<br>Disque local (C:)<br>Toshiba HDD (F:)                                                                                                    | <ul> <li>dechets1411-08</li> <li>dechets1411-09</li> <li>dechets1411-10</li> </ul>                                                                                                    |

2. Les photos sélectionnées se chargent dans Wordpress.

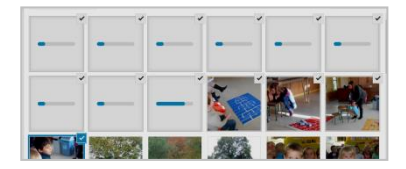

=> 5 ou 6.

 Sélectionnez les photos que vous souhaitez insérer dans la galerie. Une photo est sélectionnée si le cigle « 𝒴 » apparait.

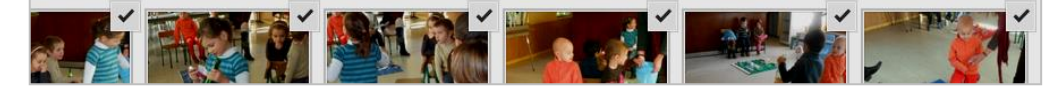

4. Cliquez sur l'onglet « Créer une nouvelle galerie ».

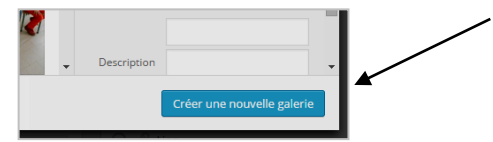

5. Vous pouvez ajouter une légende pour chaque photo sélectionnée. Elle apparaitra lorsque les gens pointeront sur la photo.

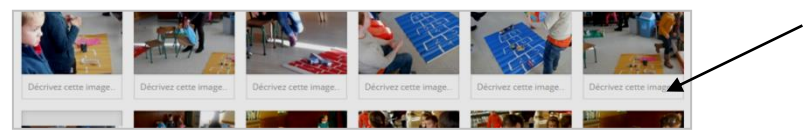

6. Sélectionner le nombre de colonnes (le nombre de photos par ligne).

Lier à Page du fichier attaché • Colonnes 3 • Ordre aléatoire

7. Insérez la galerie dans l'article.

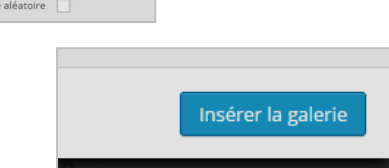

### 3. Publier l'article

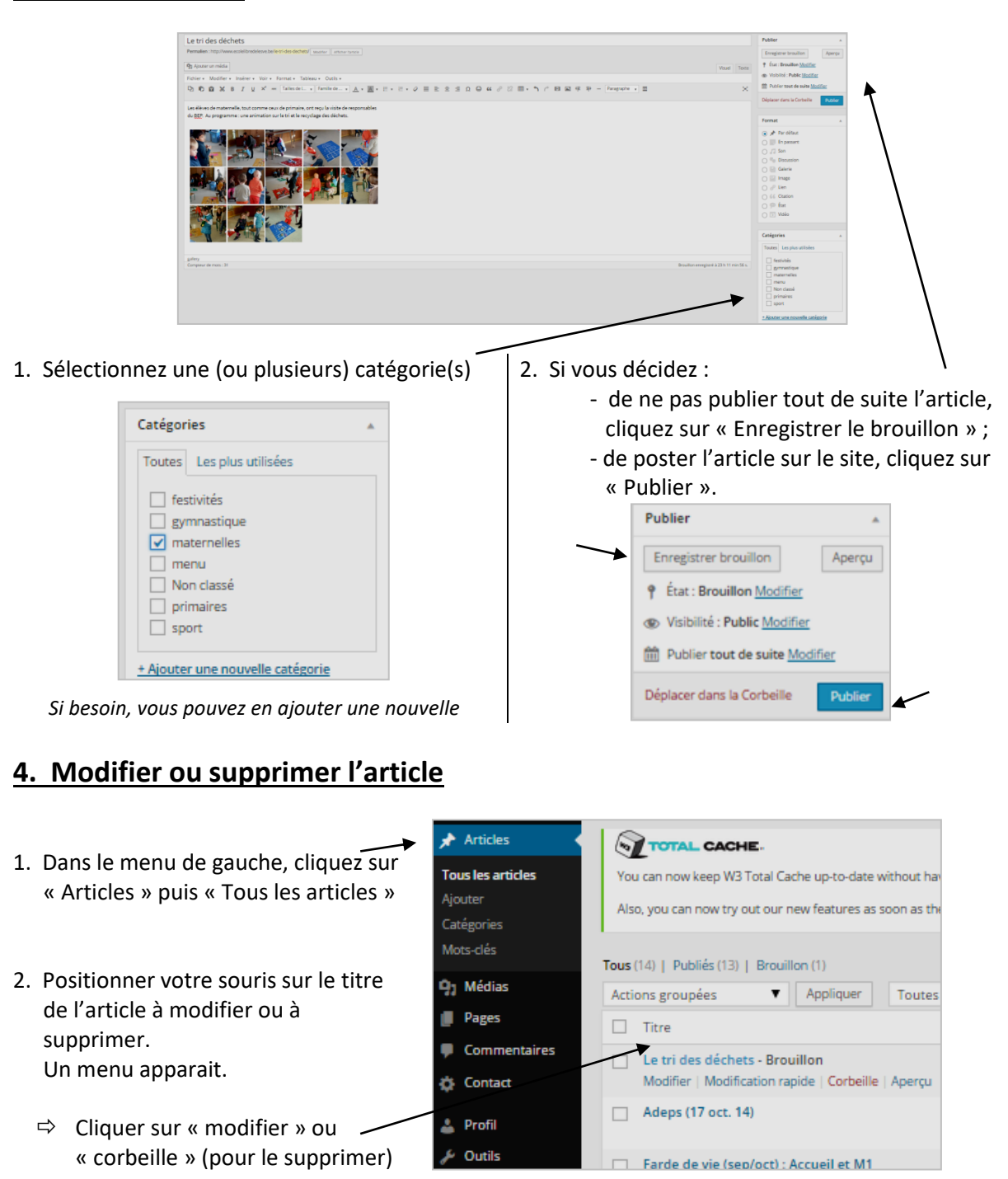

### 5. Insérer une vidéo sur une page

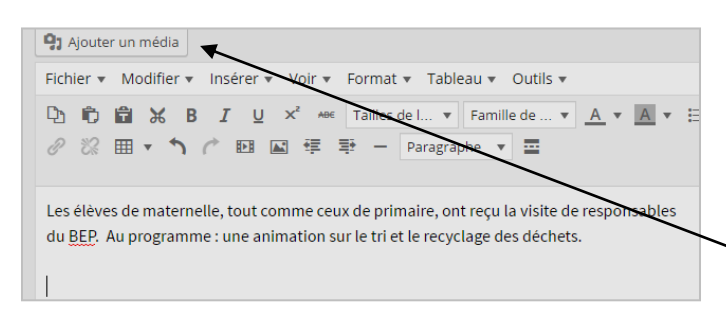

Procédez exactement comme pour une photo :

1. Placez le curseur là où vous voulez l'insérer.

2. Cliquez sur « Ajouter un média »

# ➔ Insérer un média (son ou vidéo)

| Insérer un média                                                                         | Insérer un média     |                                                                                               |  |
|------------------------------------------------------------------------------------------|----------------------|-----------------------------------------------------------------------------------------------|--|
| Créer une galerie                                                                        | Envoyer des fichiers | Bibliothèque de médias                                                                        |  |
| Mettre une image à la<br>Une<br>Insérer à partir d'une<br>adresse web<br>NextGEN Gallery |                      | Déposez vos fichiers n'importe où pour les mettre en ligne<br>ou<br>Sélectionner des fichiers |  |
|                                                                                          |                      | Taille de fichier maximale pour la mise en ligne : 64 MB.                                     |  |

1. Téléchargez le son ou la vidéo depuis votre ordinateur en cliquant sur « sélectionner des fichiers ».

| 🔾 🗸 🖉 🖉           | Þ   | 102NIKON         |
|-------------------|-----|------------------|
| Organiser 👻 Nouve | eau | u dossier        |
| RealPlayer Cloud  | ^   | Nom              |
| 🗼 Téléchargements |     | 🔛 dechets1411-01 |
| 😂 Bibliothèques   | 1   | dechets1411-02   |
| Documents         |     | echets1411-03    |
| 🔛 Images          | l   | dechets1411-04   |

- 2. Le son (ou la vidéo) sélectionné(e) se charge dans Wordpress.
- 3. Une fois téléchargé(e), cliquez sur « Insérer dans l'article ».

Le son sera représenté dans l'article par une image spécifique :

 Fichier •
 Modifier •
 Insérer •
 Voir •
 Format •
 Tableau •
 Outils •

 D
 D
 D
 B
 I
 U
 x<sup>2</sup>
 Area
 Tailles de L... •
 Famille de ... •
 A •
 A •
 A •
 A •
 A •
 A •
 A •
 A •
 A •
 A •
 A •
 A •
 A •
 A •
 A •
 A •
 A •
 A •
 A •
 A •
 A •
 A •
 A •
 A •
 A •
 A •
 A •
 A •
 A •
 A •
 A •
 A •
 A •
 A •
 A •
 A •
 A •
 A •
 A •
 A •
 A •
 A •
 A •
 A •
 A •
 A •
 A •
 A •
 A •
 A •
 A •
 A •
 A •
 A •
 A •
 A •
 A •
 A •
 A •
 A •
 A •
 A •
 A •
 A •
 A •
 A •
 A •
 A •
 A •
 A •
 A •
 A •
 A •
 A •
 A •
 A •
 A •
 A •
 A •
 A •
 A •
 A •
 A •
 A •
 A •
 A •

La vidéo sera symbolisée par un carré (grisé)

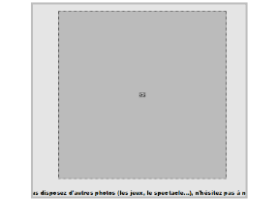

Remarque :

- > Pour les sons, mieux vaut éviter les fichiers « .wav » et privilégier le format « .mp3 » (plus léger)
- Pour les vidéos, afin de ne pas surcharger le site de l'école, on peut aussi publier la vidéo sur Youtube (ou Dailymotion ou...) et copier le lien de la vidéo dans l'article.

| Insérer un média                      | Insérer à partir d'une adresse web |
|---------------------------------------|------------------------------------|
| Créer une galerie                     |                                    |
| Créer une liste de<br>lecture audio   | http://                            |
| Mettre une image à la<br>Une          | Titre                              |
| Insérer à partir d'une<br>adresse web |                                    |
| NextGEN Gallery                       |                                    |

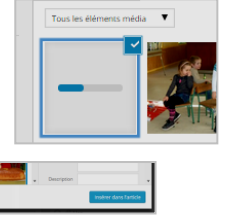